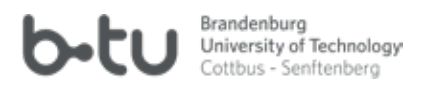

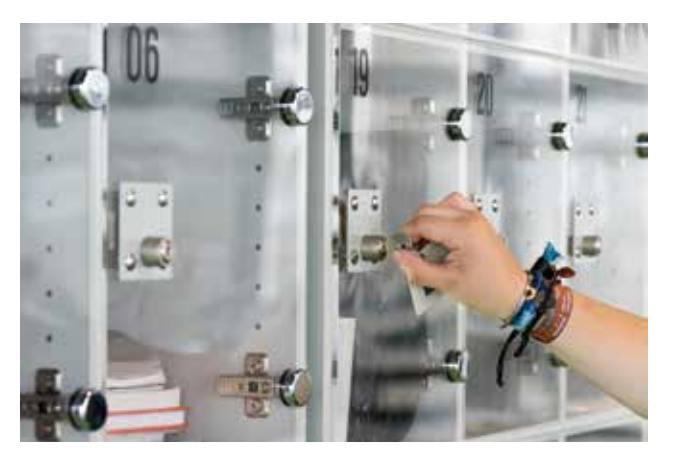

#### BOOK LOCKBOXES, BOOK CARRIAGES, WORKING CABINS

At University Library at Central Campus you have the possibility to store your borrowed media in book lockboxes on the 4<sup>th</sup> floor (reading area) or in lockable book carriages.

Working cabins are available at all library locations. They can be rented primilarily by BTU students and staff members for scientific writing. Keys can be received during service hours at the service desk. The loan period corresponds to other borrowable media.

#### LIBRARY OF THINGS

Our ,Library of Things' provides a collection of useful items (e.g. picture scanner, travel plug adapter), that you perhaps don't want to buy because you don't need them permanently or something that you just want to try

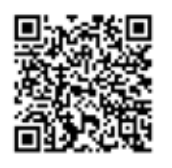

out for once. You can borrow these items on presentation of your valid libray / students ID for a period of 2 weeks. A renewal is possible – for this please present the borrowed item at our Information & Service Desk.

#### CONTACT

E <u>bibliothek+ausleihe@b-tu.de</u>

**University Library at Central Campus** T +49 (0)355 69 2372

BTU Cottbus - Senftenberg ICMC - University Library Platz der Deutschen Einheit 2 03044 Cottbus

Library Location Senftenberg

T +49 (0)3573 85 303

BTU Cottbus - Senftenberg Library location Senftenberg Universitätsplatz 1 01968 Senftenberg

# Library Location Cottbus-Sachsendorf

T +49 (0)355 5818 303

BTU Cottbus - Senftenberg Library location Cottbus-Sachsendorf Lipezker Straße 47, building 7 03048 Cottbus

#### IMPRINT

Publisher: BTU Cottbus - Senftenberg Composition: ICMC/University Library Pictures: ICMC/Multimedia Centre

Last update: September 2024 www.b-tu.de/bibliothek

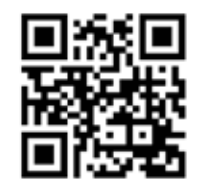

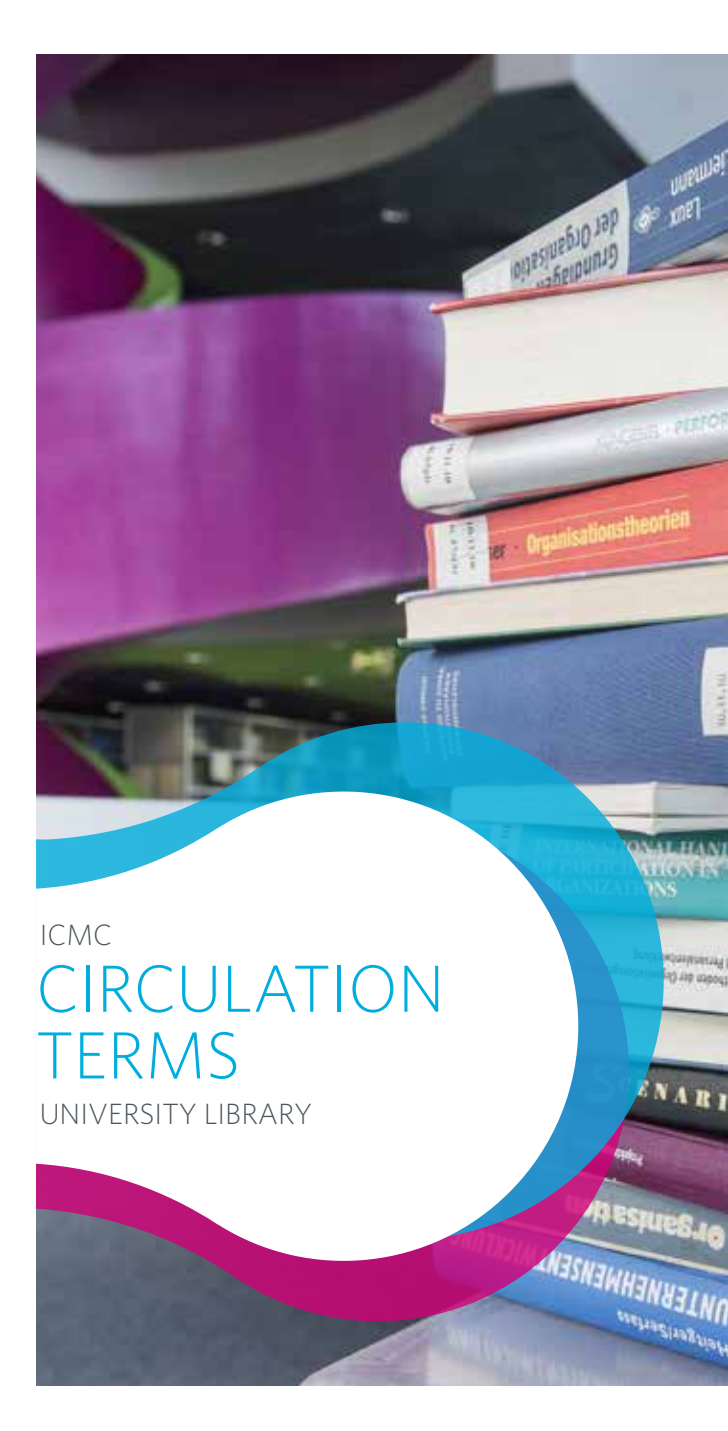

# CIRCULATION TERMS

#### HOLDINGS

In LAUBERT (Lausitzer book & e-media research tool) you can search within the stock of BTU University Library (covering more than 1 million sources) and additionally within more than 75 million online-publications. LAUBERT

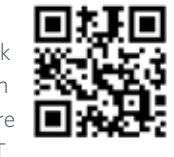

offers different features such as searching for literature, generating lists of favourites or ordering inter-library loans. From LAUBERT, you can access and manage your library account.

## LIBRARY ACCOUNT

Check the state of your library account as follows:

- Go to LAUBERT home page <u>https://b-tu.de.kobv.de</u>
- Select your library location
- Click ,Log in'
- Enter your library user number and password (pre-set for your first log-in: your date of birth, 6 digits: ,ddmmyy')

## PASSWORT

The default password is day, month, year (ddmmyy) of your date of birth. For security reasons, you should change this password immediately after your first log-in to <u>LAUBERT</u>. Your secure password should

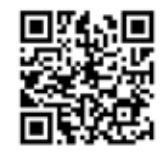

consist of at least 6, maximum 12 digits. Together with your library user number, this password enables your registration in LAUBERT.

## FORGOT YOUR PASSWORD?

Iln case you forgot your password, you have (for the present) to click to "Old Catalogue". Here, a click to "log on" leads you to the button "Forgot your password?". After submitting, you will receive an e-mail with your new password.

#### LOAN PERIOD

The basic loan period is four weeks. It can be renewed as long as there is no reservation by another user. Exceptional loan periods are possible.

#### **RENEWAL OF LOAN PERIOD**

The loan period of borrowed media will be automatically renewed three times by the library system. For further renewals we ask you to present the media at the Information & Service Desk. An online-presentation is possible at a date fixed in advance. Please contact <u>bibliothek+ausleihe@b-tu.de</u>. A renewal can be called off in case of a reservation by another user.

#### **EXCEEDING TERMS**

When a loan period is exceeded, reminder fees will be charged automatically without prior warning by the library. Fees comply with the tariffs in force.

## PAYING FEES / PAYMENT STATION

Library fees can be paid by cash at the Information & Service Desk. At University Library at Central Campus and Library Location Senftenberg, payment stations are available, which alternatively allow library fees to be dbited from your charged library user / students card. For charging it with money, please use our card charging unit.

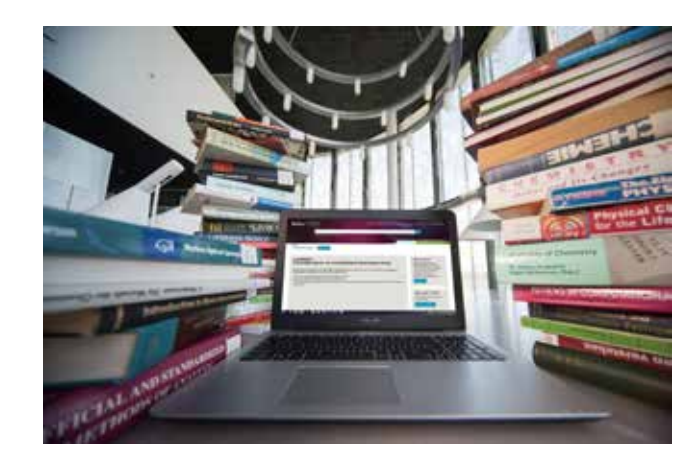

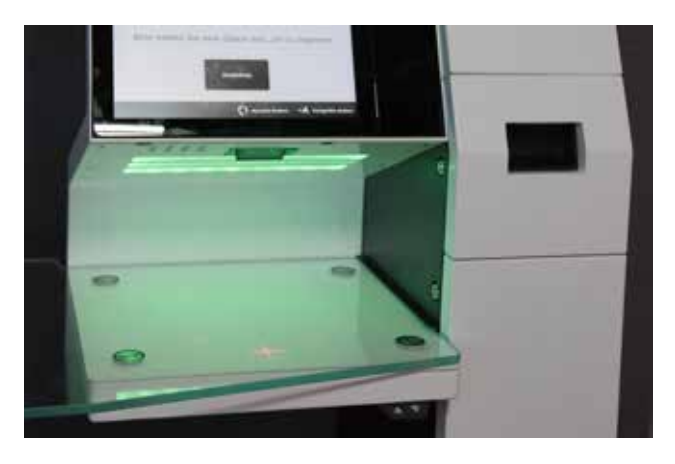

# SELF-CHECK-OUT

In order to book your loans, you can use our self check-out terminal during the entire opening time.

## RESERVATIONS

Via library catalogue, you can place reservations for media borrowed by other users. Click ,on loan until...' in the status column. Enter your library number and password.

# ORDERS FROM STACK OR OTHER LIBRARY LOCATIONS

Media from the stack ('Magazin') or from another library location than your own can be ordered via LAUBERT. Click to the button 'Availability' and then to 'Recall this'. Select your library location and enter your library user number and password.

## CLICK & COLLECT

Our Click & Collect Service is an easy way to order literature per <u>online order form</u> to your selected library location. You will get an e-mail as soon as your order is ready for collection in the pick-up shelf.

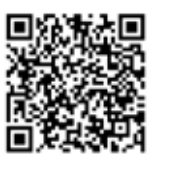